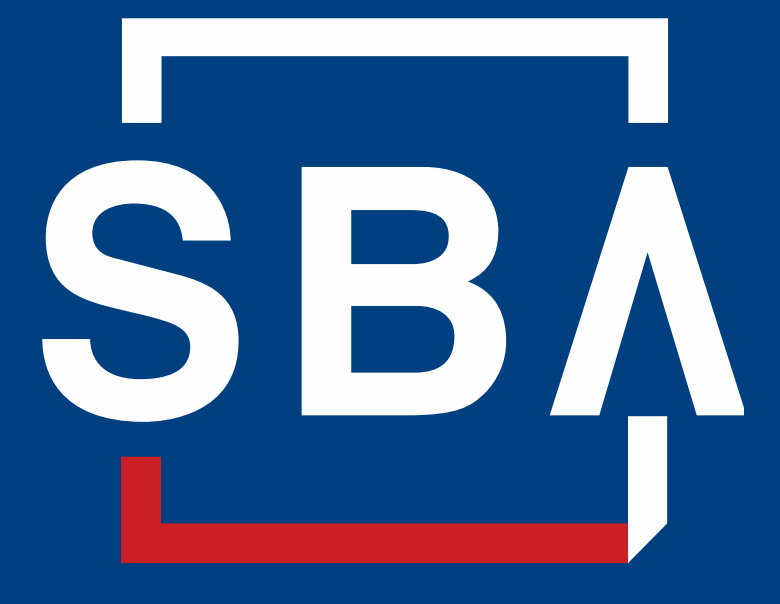

U.S. Small Business Administration

# **WOSB.Certify – Certification Applications**

### **\*\*\*NEW\*\*\* - Supporting Documents Card**

- WOSB.Certify Applications are structured by sections called "Cards" which represent organizing factors for businesses: Ownership, Control, Individual Contributors, etc.
- Most firms will see an Application Overview similar to the one shown at right.
- Firms with Existing Qualified Certifications like 8(a), TPC or CVE will see fewer Cards
- The Supporting Documents Card is \*\*\*NEW\*\* and centralizes uploading of documents.
- Questions are answered in the specific Cards; corresponding documents are uploaded under the Supporting Documents Card once all other applicable Card sections are completed.

#### Overview Delegates Messages Documents

#### **Application Overview**

Instructions Each section of the application is called a "Card". Click the title of a Card to respond to questions in each section. Please Note: The status of each Card must show as "Completed before you can submit your full application.

| SBA Basic Eligib   | <u>ility</u> | Existing Qualified | d Certification |
|--------------------|--------------|--------------------|-----------------|
| Status:            | Completed    | Status:            | Completed       |
| Last Update:       | 06/16/2023   | Last Update:       | 08/30/2023      |
| Started:           | 03/21/2022   | Started:           | 08/30/2023      |
| Ownership          |              | Control            |                 |
| Status:            | Completed    | Status:            | Completed       |
| Last Update:       | 08/30/2023   | Last Update:       | 08/30/2023      |
| Started:           | 08/30/2023   | Started:           | 08/30/2023      |
| Individual Contril | butors       | Supporting Docu    | iments          |
| Status:            | In Progress  | Status:            | In Progress     |
| Last Update:       |              | Last Update:       | 09/27/202       |
| Started            | 00/26/2022   | Started            | 08/30/2021      |

## **Supporting Documents Card - Overview**

Page view of Supporting Documents with Instructions and relevant sections for the application in progress

Return to Application Overview takes the user back to page in previous slide

Save Progress allows firms to save their work and return later to add more documents

Return to Complete Application remains grayed out until all required documents are uploaded and all sections also have a green check-mark indicating completion.

Once all documents are uploaded and all sections completed, Return to Complete Application is un-grayed, shows as green. When clicked it takes the user to the page where they confirm all Idv Contributors have completed their portion(s), then Attest and Submit. **Supporting Documents** 

#### Instructions

| the |
|-----|
|     |
|     |
|     |
|     |
| ne. |
|     |

| + SBA Basic Eligibility ✓ |                         |
|---------------------------|-------------------------|
| + Ownership ×             |                         |
| + Control 🗸               |                         |
|                           | Files Uploaded Count: 4 |
|                           |                         |

| Туре | File Name               | Type of Document            | Firm ↓             | Uploaded By    |   |
|------|-------------------------|-----------------------------|--------------------|----------------|---|
| Ŵ    | Upload Screenshots.docx | Full Time Devotion Document | 9/27/2023 2:36 PM  | Marcy Williams | 0 |
| w    | Upload Screenshots.docx | Business Document (Control) | 8/30/2023 12:31 PM | Marcy Williams | ٢ |
|      | Resume2.docx            | Highest Position Resume     | 8/30/2023 12:30 PM | Marcy Williams | ٢ |
| 1    | birth cert.pdf          | Proof of U.S. Citizenship   | 8/30/2023 12:26 PM | Marcy Williams | 0 |

Return To Application Overview

ave Progress Return To Complete Application

# **Supporting Documents Card – SBA Basic Eligibility**

SBA Basic Eligibility questions are answered at the start of a new application following Claim the Business:

- Is your firm 51% owned by women? (Yes)
- 2. Is your firm organized For Profit? (Yes)
- 3. Is there an active exclusion decision against your firm? (No)
- 4. Is the firm 51% owned by U.S. Citizens? (Yes)

Once SBA Basic Eligibility is established, first time applicants must upload one of the acceptable documents for Proof of Citizenship

Click the blue bar/button to start the upload process

| — SBA Basic Eligibili                                                                                 | ty 🗸                                                                                                    |                                       |                      |          |           |
|----------------------------------------------------------------------------------------------------|----------------------------------------------------------------------------------------------------|---------------------------------------|----------------------|----------|-----------|
|                                                                                                    |                                                                                                    |                                       |                      |          |           |
| Instructions                                                                                          |                                                                                                    |                                       | Documentation        | Required | Status    |
| *Starred documents are requi                                                                          | ired to be uploaded                                                                                                    |                                       | Proof of Cilizanship | Yes      | Completed |
| SBA requires proof of citizens                                                                        | hip* documentation for the highest officer woman but                                                                            | usiness owner.                        | Proof of Calizenship |          |           |
| ONLY the following documer                                                                            | nts are accepted:                                                                                                    |                                       |                      |          |           |
| Unexpired U.S. Passpor                                                                                | t,                                                                                                    |                                       |                      |          |           |
| Birth Certificate,                                                                                    |                                                                                                    |                                       |                      |          |           |
| Certificate of Naturalization                                                                         | ation,                                                                                                    |                                       |                      |          |           |
| <ul> <li>Certificate of Citizenshi</li> </ul>                                                         | p, or                                                                                                    |                                       |                      |          |           |
| Consular Report of Birt                                                                               | h Abroad of a U.S Citizen (Form FS-240).                                                                                        |                                       |                      |          |           |
| If your current full legal name<br>documentation, please provid                                       | e <u>is not</u> the same as shown on your Proof of Citizensh<br>de a legal document to show that your name was lega             | ip<br>ally changed                    |                      |          |           |
| <ul> <li>Supporting documen<br/>final decree of divorce, n<br/>naturalization certificate,</li> </ul> | ts can be a certificate of name change, certified marri<br>ame change judgment from the court, driver\'s licens<br>or passport. | age certificate,<br>e, state ID card, |                      |          |           |
| File Name                                                                                             | Type Of Document                                                                                                    | Uploaded By                           | Unloaded On          |          |           |
|                                                                                                    | Type of Document                                                                                                    | opioaded by                           | oploaded OII         |          |           |
| birth cert.pdf                                                                                        | Proof of U.S. Citizenship                                                                                                    | Marcy Williams                        | 8/30/2023 4:26:16    | PM       |           |

| An official website of the United States government Here's how you know V |          |           |         |                |      |          |  |
|---------------------------------------------------------------------------|----------|-----------|---------|----------------|------|----------|--|
| WOSB.Certify.sba.gov                                                      |          |           |         |                |      |          |  |
| Dashboard                                                                 | Business | Documents | Profile | Knowledge Base | Help | Sign out |  |

### **Upload Document**

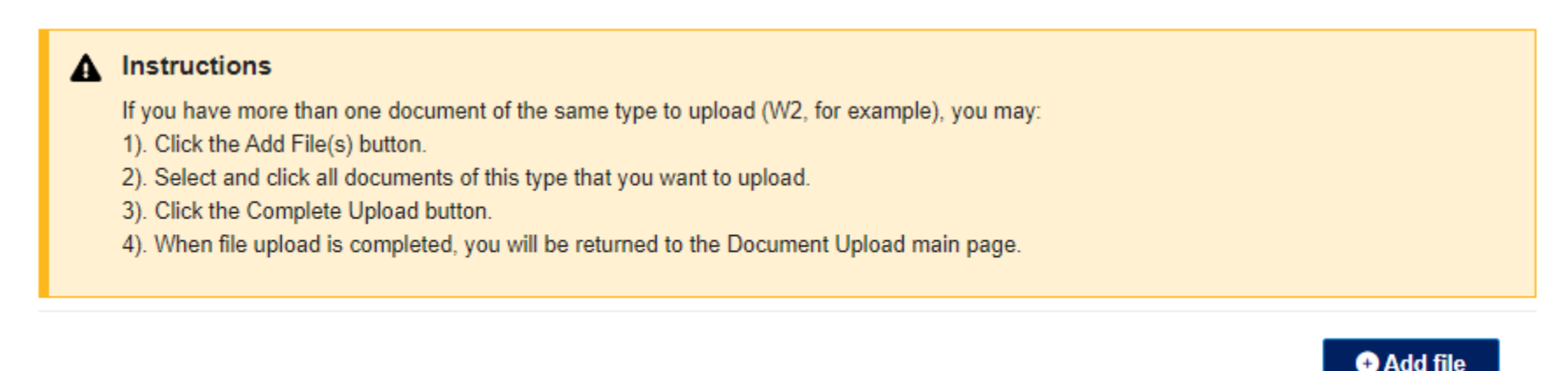

When a blue bar/button for a document type is clicked, the upload instructions and Add file prompt are displayed. This is the same for each type of document and each section of the Supporting Documents Card – SBA Basic Eligibility, Ownership, etc.

| U.S. Small Business<br>Administration      | Add files                                  | ×        |
|--------------------------------------------|--------------------------------------------|----------|
| Dashboard Business                         | Choose Files No file chosen                | Sign out |
| Upload Docu                                | Choose files                               |          |
| Instructions  If you have more than one of | Add files                                  | Cancel   |
| 1). Click the Add File(s) butto            | ).                                         |          |
| 2). Select and click all docun             | ents of this type that you want to upload. |          |
| <ol><li>Click the Complete Uploa</li></ol> | button.                                    |          |

When the Add file button is clicked, the prompt for selecting file(s) for upload displays. As per the instructions, more than one file can be uploaded at once if they are the **same** type of file. Different files types should \*not\* be uploaded together. For example, multiple Meeting Minutes files can be uploaded together, but Articles of Organization and Operating Agreement files must be uploaded separately by clicking their corresponding buttons.

+ Add file

### **Existing Qualified Certifications (EQC) – Not Started**

**Existing Qualified Certifications include** 8(a), Third Party Certifiers and CVE from the Veterans Administration

EQC Applicants complete SBA Basic Eligibility, EQC and Supporting Documents

These firms will only see three (3) cards on the Application Overview when the application is complete

#### Application Overview

#### Instructions

Each section of the application is called a "Card". Click the title of a Card to respond to questions in each section. Please Note: The status of each Card must show as "Completed" before you can submit your full application.

Existing Qualified Certification

Not Started

| <u>lity</u> | Existing                                       |
|-------------|------------------------------------------------|
| Completed   | Status:                                        |
| 06/16/2023  | Last Update                                    |
| 03/21/2022  | Started:                                       |
|             | Lity.<br>Completed<br>06/16/2023<br>03/21/2022 |

| Supporting Document | <u>s</u>    |
|---------------------|-------------|
| Status:             | Not Started |
| Last Update:        |             |
| Started:            |             |

### **Existing Qualified Certifications (EQC) – In Progress**

Once questions for the EQC Card are complete, a Summary is displayed.

A message box is also displayed with a link to Supporting Documents Card where the corresponding EQC certification will be uploaded

The link goes directly to the upload area of the Supporting Documents Card

#### Summary - Existing Qualified Certification

#### 8(a) Certification

Is the applicant firm currently certified by the U.S. Small Business Administration as **Response:** No an 8(a) Business Development (BD) Program Participant?

#### Third-Party

| Is the applicant certified as WOSB or EDWOSB by a Third Party Certifier?                                                                           | Response: Yes                 |
|----------------------------------------------------------------------------------------------------|-------------------------------|
| Select which type of certificate                                                                                                    | Response: EDWOSB              |
| Since receiving an SBA-approved Third-Party Certification, have there been any<br>changes in circumstances affecting the applicant(s) eligibility? | Response: No<br>Change answer |

Document(s) Required

EQC card is missing some required document(s). Click here to upload missing document(s)

### **Existing Qualified Certifications (EQC) – In Progress**

After Summary displays, if the user returns to the Application Overview, the EQC Card will show as in Progress on the Application Overview

The Supporting Documents Card will show as Not Started

#### **Application Overview**

#### Instructions

Each section of the application is called a "Card". Click the title of a Card to respond to questions in each section. Please Note: The status of each Card must show as "Completed" before you can submit your full application.

| SBA Basic Eligibility |            | Existing Qualified Certificat |             |
|-----------------------|------------|-------------------------------|-------------|
| Status:               | Completed  | Status:                       | In Progress |
| Last Update:          | 06/16/2023 | Last Update:                  | 10/12/2023  |
| Started:              | 03/21/2022 | Started:                      | 10/12/2023  |

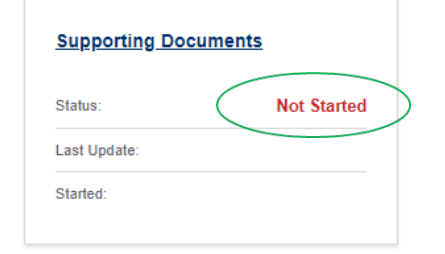

### **EQC – TPC/EDWOSB - Not Started**

Upon clicking the link in the EQC Summary or the Supporting Document Card itself from the Application Overview, the EQC upload section is presented. It appears as Not Started. A red "x" also indicates Not Started or Incomplete in the title bar

Clicking the blue button/bar initiates the upload process

| — Existing Qua                                                                                                    | alified Certification 🗙                                                                                                    |                                                                                             |               |          |                |
|----------------------------------------------------------------------------------------------------|----------------------------------------------------------------------------------------------------|---------------------------------------------------------------------------------------------|---------------|----------|----------------|
| Instructions                                                                                                    |                                                                                                    |                                                                                             | Documentation | Required | Status         |
| Upload an approved<br>no requirement to us<br>Third-Party Certifier t<br>Certificate.                                                                                 | Third-Party Certifier certificate to demonstrate WC<br>se a Third-Party Certifier. However, if you have work<br>to review your business information, upload the cu                                                                                                    | SB Program eligibility. There is<br>ked with an SBA-approved<br>rrent Third-Party Certifier | EDWOSB        | Yes      | Not<br>Started |
| The <b>only</b> SBA-approv<br>El Paso Hispanic<br>National Womer<br>US Women's Cha<br>Women's Busine<br>Approved Third-Party<br>WOSB Program.<br>Reference: Small Bus | ved Third-Party Certifiers are:<br>Chamber of Commerce (WOSB and EDWOSB)<br>n Business Owners Corporation (WOSB and EDWOS<br>amber of Commerce (WOSB and EDWOSB)<br>iss Enterprise National Council (WBENC) (WOSB on<br>y Certifier certificates must state that the certificate<br>iness Act, 15 U.S. Code Chapter 14, 637, Section 8 | iB)<br>y)<br>is for the purpose of the<br>im                                                |               |          |                |
| File Name                                                                                                    | Type Of Document                                                                                                    | Uploaded By                                                                                 | Uploaded O    | n        |                |

| An official website of the U             | nited States governmen | t Here's how you know 🗸 |          |                |      |          |  |
|------------------------------------------|------------------------|-------------------------|----------|----------------|------|----------|--|
| SBA U.S. Small Busines<br>Administration | 85                     | wo                      | SB.Certi | fy.sba.gov     |      |          |  |
| Dashboard                                | Business               | Documents               | Profile  | Knowledge Base | Help | Sign out |  |

### **Upload Document**

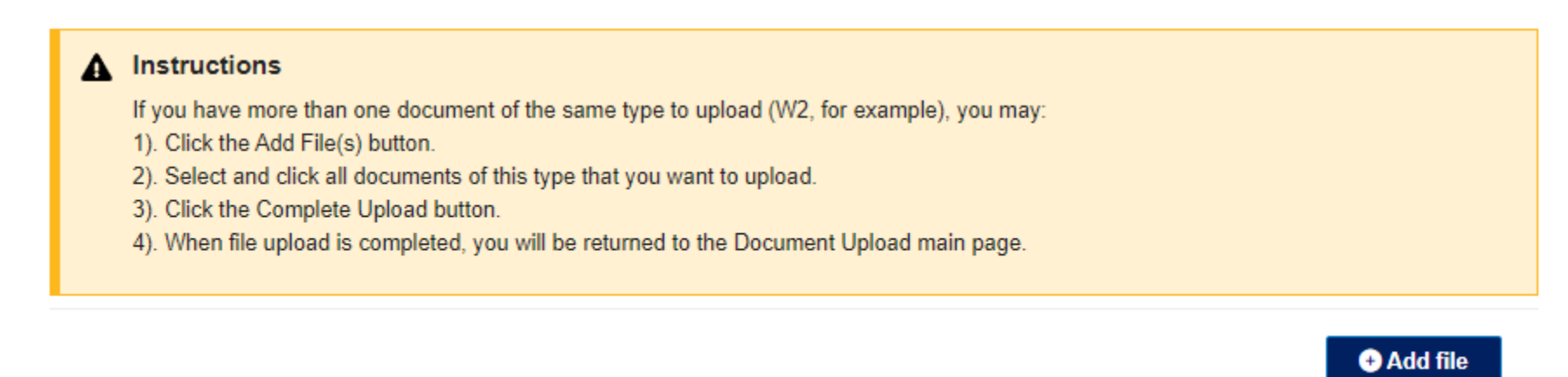

When a blue bar/button for a document type is clicked, the upload instructions and Add file prompt are displayed. This is the same for each type of document and each section of the Supporting Documents Card – SBA Basic Eligibility, Ownership, etc.

| SBA Administration                         | Add files              | ×                           |          |
|--------------------------------------------|------------------------|-----------------------------|----------|
| Dashboard Business                         |                        | Choose Files No file chosen | Sign out |
| Upload Docu                                | Choose files           |                             |          |
| Instructions  If you have more than one of |                        | Add files Cancel            |          |
| 1). Click the Add File(s) butto            | n.                     |                             |          |
| 2). Select and click all docum             | ents of this type that | t you want to upload.       |          |
|                                            | d button.              |                             |          |
| <ol><li>Click the Complete Uploa</li></ol> |                        |                             |          |

When the Add file button is clicked, the prompt for selecting file(s) for upload displays. As per the instructions, more than one file can be uploaded at once if they are the **same** type of file. Different files types should \*not\* be uploaded together. For example, multiple Meeting Minutes files can be uploaded together, but Articles of Organization and Operating Agreement files must be uploaded separately by clicking their corresponding buttons.

+ Add file

### **EQC – TPC/EDWOSB - Completed**

Following completion of uploading the appropriate EQC document, the EQC section will show as Completed in green and a green check-mark will replace the rex "x" in the title bar

| - Existing Qualified                                                                                                    | Certification 🗸                                                                                                    |                                                                                 |               |          |         |
|----------------------------------------------------------------------------------------------------|----------------------------------------------------------------------------------------------------|---------------------------------------------------------------------------------|---------------|----------|---------|
| Instructions                                                                                                    |                                                                                                    |                                                                                 | Documentation | Required | Status  |
| Upload an approved Third-Pa<br>There is no requirement to us<br>approved Third-Party Certifie<br>Certifier Certificate. | rty Certifier certificate to demonstrate WOSB<br>e a Third-Party Certifier. However, if you have<br>r to review your business information, upload | Program eligibility.<br>e worked with an SBA-<br>the current <b>Third-Party</b> | EDWOSB        | Yes      | Complet |
| The <b>only</b> SBA-approved Third                                                                                      | I-Party Certifiers are:                                                                                                    |                                                                                 |               |          |         |
| El Paso Hispanic Chambe                                                                                                 | r of Commerce (WOSB and EDWOSB)                                                                                                    |                                                                                 |               |          |         |
| National Women Busines                                                                                                  | s Owners Corporation (WOSB and EDWOSB)                                                                                                    |                                                                                 |               |          |         |
| US Women's Chamber of                                                                                                   | Commerce (WOSB and EDWOSB)                                                                                                    |                                                                                 |               |          |         |
| Women's Business Enterp                                                                                                 | orise National Council (WBENC) (WOSB only)                                                                                                    |                                                                                 |               |          |         |
| Approved Third-Party Certifie<br>WOSB Program.                                                                          | r certificates must state that the certificate is                                                                                                 | for the purpose of the                                                          |               |          |         |
| Reference: Small Business Act                                                                                           | , 15 U.S. Code Chapter 14, 637, Section 8m                                                                                                    |                                                                                 |               |          |         |
| File Name                                                                                                    | Type Of Document                                                                                                    | Uploaded By                                                                     | Uploaded On   |          |         |
|                                                                                                    |                                                                                                    |                                                                                 |               |          |         |

**EQC Summary – Following Document Upload** 

Following upload of EQC certification document, the user is returned to the Summary to continue with submitting the application

| Dashboard                                                            | Business          | Documents                                   | Profile                                    | Knowledge Base                                              | Help           | Sign out                          |  |
|----------------------------------------------------------------------|-------------------|---------------------------------------------|--------------------------------------------|-------------------------------------------------------------|----------------|-----------------------------------|--|
| « Application Overview<br>SBA Basic Eligibility<br>Basic Eligibility | /                 | Summary -                                   | Existing                                   | Qualified Certif                                            | ication        |                                   |  |
| Existing Qualified C<br>8(a) Certification<br>Third-Party<br>CVE     | ertification<br>✓ | 8(a) Certificati                            | ON<br>currently certifie<br>evelopment (BD | ed by the U.S. Small Busin<br>) Program Participant?        | ess Administra | ation as Response: No             |  |
| >Summary                                                             |                   | Third-Party                                 |                                            |                                                             |                |                                   |  |
|                                                                      |                   | Is the applicant certi                      | ified as WOSB (                            | or EDWOSB by a Third Par                                    | rty Certifier? | Response: Yes                     |  |
|                                                                      |                   | Select which type of                        | fcertificate                               |                                                             |                | Response: EDWOSB                  |  |
|                                                                      |                   | Since receiving an S<br>changes in circumst | SBA-approved T<br>ances affecting          | hird-Party Certification, hat the applicant(s) eligibility? | ve there been  | any Response: No<br>Change answer |  |
|                                                                      |                   | Continue to Ne                              | xt Section                                 |                                                             |                |                                   |  |

### **Supporting Documents Card – EQC Applications**

#### **Third Party Certifiers (TPC) – WOSB - Yes**

#### Seeking EDWOSB – Yes/No

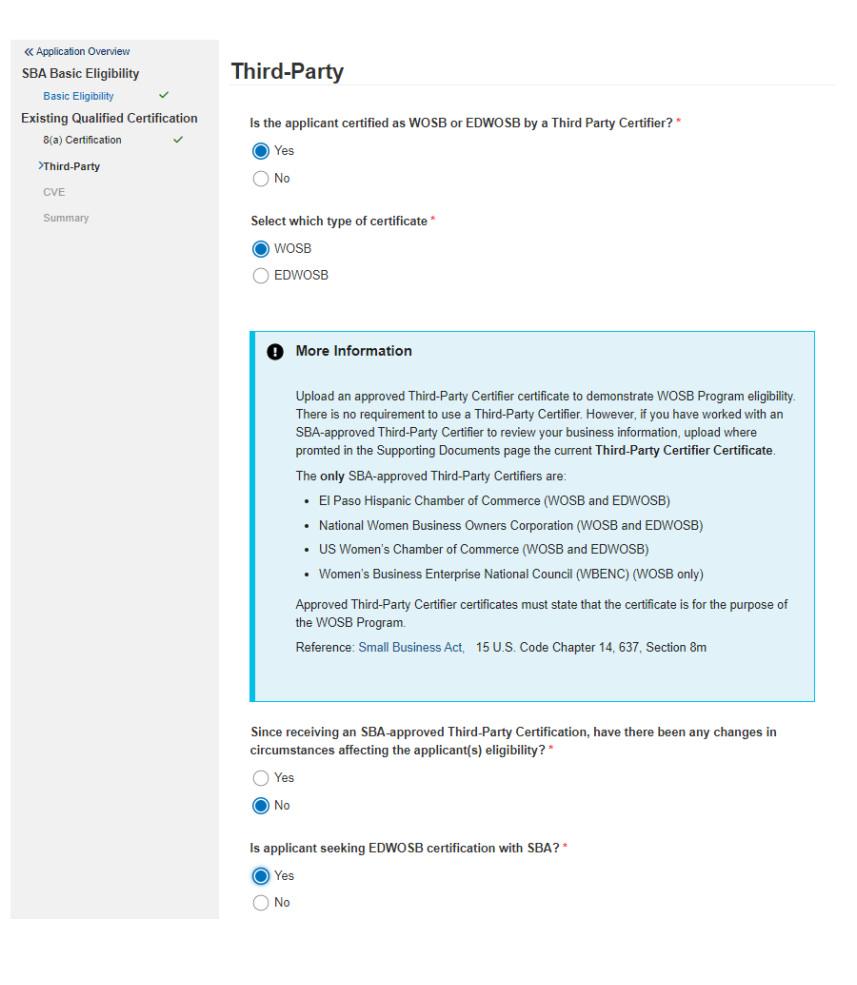

## **Supporting Documents Card – EQC Applications**

#### **Center for Verification and Evaluation (CVE) – Veterans**

#### (VetCert Predecessor)

CVE firms will have an upload section for EQC where they must upload their CVE Letter

CVE firms will also have the other Card sections for upload because they complete a full application along with having a CVE EQC

| Dashboard              | Business     | Documents                       | Profile                                                | Knowledge Base                                                                       | Help                                             | Sign out                                                                      |
|------------------------|--------------|---------------------------------|--------------------------------------------------------|--------------------------------------------------------------------------------------|--------------------------------------------------|-------------------------------------------------------------------------------|
| « Application Overview |              |                                 |                                                        |                                                                                      |                                                  |                                                                               |
| SBA Basic Eligibility  | y            | CVE                             |                                                        |                                                                                      |                                                  |                                                                               |
| Basic Eligibility      | ~            |                                 |                                                        |                                                                                      |                                                  |                                                                               |
| Existing Qualified C   | ertification | Is the applican                 | t certified as a                                       | VOSB/SDVOSB by the I                                                                 | Department o                                     | of Veterans Affairs' Center for                                               |
| 8(a) Certification     | ~            | Verification and                | d Evaluation?                                          | *                                                                                    |                                                  |                                                                               |
| Third-Party            | ~            | O Yes                           |                                                        |                                                                                      |                                                  |                                                                               |
| >CVE                   |              | O No                            |                                                        |                                                                                      |                                                  |                                                                               |
| Summary                |              |                                 |                                                        |                                                                                      |                                                  |                                                                               |
|                        |              | More                            | Information                                            |                                                                                      |                                                  |                                                                               |
|                        |              | If the aj<br>Center<br>controll | pplicant is curr<br>for Verification<br>ed by one or n | ently a certified VOSB/SD\<br>and Evaluation (CVE) and<br>nore women, you are eligib | VOSB by the I<br>d at least 51%<br>de for the WO | Department of Veterans Affairs<br>of the business is owned and<br>SB Program. |
|                        |              | You wil<br>Suppo                | l need to uploa<br>rting Docume                        | d your most recent CVE c<br>nts page.                                                | ertification le                                  | tter where prompted in the                                                    |
|                        |              | •                               |                                                        |                                                                                      |                                                  |                                                                               |

### Non-EQC Application Overview – Supporting Documents Card

#### SAMPLE APPLICATION:

Initial Application in Draft Status – Full/Regular/CVE with all Cards completed except Individual Contributors and \*new\* Supporting Documents.

All required and optional documents related to questions/responses provided in various Cards are now uploaded via Supporting Documents.

Individual Contributor documents are uploaded via the specific Card immediately following the question/response which requires a document.

Overview Delegates Messages Documents

#### **Application Overview**

#### Instructions

Each section of the application is called a "Card". Click the title of a Card to respond to questions in each section. Please Note: The status of each Card must show as "Completed" before you can submit your full application.

| SBA Basic Eligibility |            | Existing Qualified Certification |            |  |
|-----------------------|------------|----------------------------------|------------|--|
| Status:               | Completed  | Status:                          | Completed  |  |
| Last Update:          | 06/16/2023 | Last Update:                     | 08/30/2023 |  |
| Started:              | 03/21/2022 | Started:                         | 08/30/2023 |  |

| <u>Ownership</u> |            | Control      |            |
|------------------|------------|--------------|------------|
| Status:          | Completed  | Status:      | Completed  |
| Last Update:     | 08/30/2023 | Last Update: | 08/30/2023 |
| Started:         | 08/30/2023 | Started:     | 08/30/2023 |

| Individual Contr | ibutors     | Supporting Docu | ments       |
|------------------|-------------|-----------------|-------------|
| Status:          | In Progress | Status:         | In Progress |
| Last Update:     |             | Last Update:    | 09/27/2023  |
| Started:         | 09/26/2023  | Started:        | 08/30/2023  |

## **Supporting Documents Card – Other Sections**

### • EXAMPLE: Ownership

- Ownership section includes four (4) \*required\*documents and three (3) optional documents.
- Guidance for types of documents to upload appear in the **Instructions**
- Blue button/bar indicates type of document to be uploaded
- Required column with Yes/No indicator
- Status to reflect Not Started (red) or Completed (green) for each document upload
- Red "x" in title bar changes to green check-mark when completed
- Repeat process for each Card title section until all show as Completed

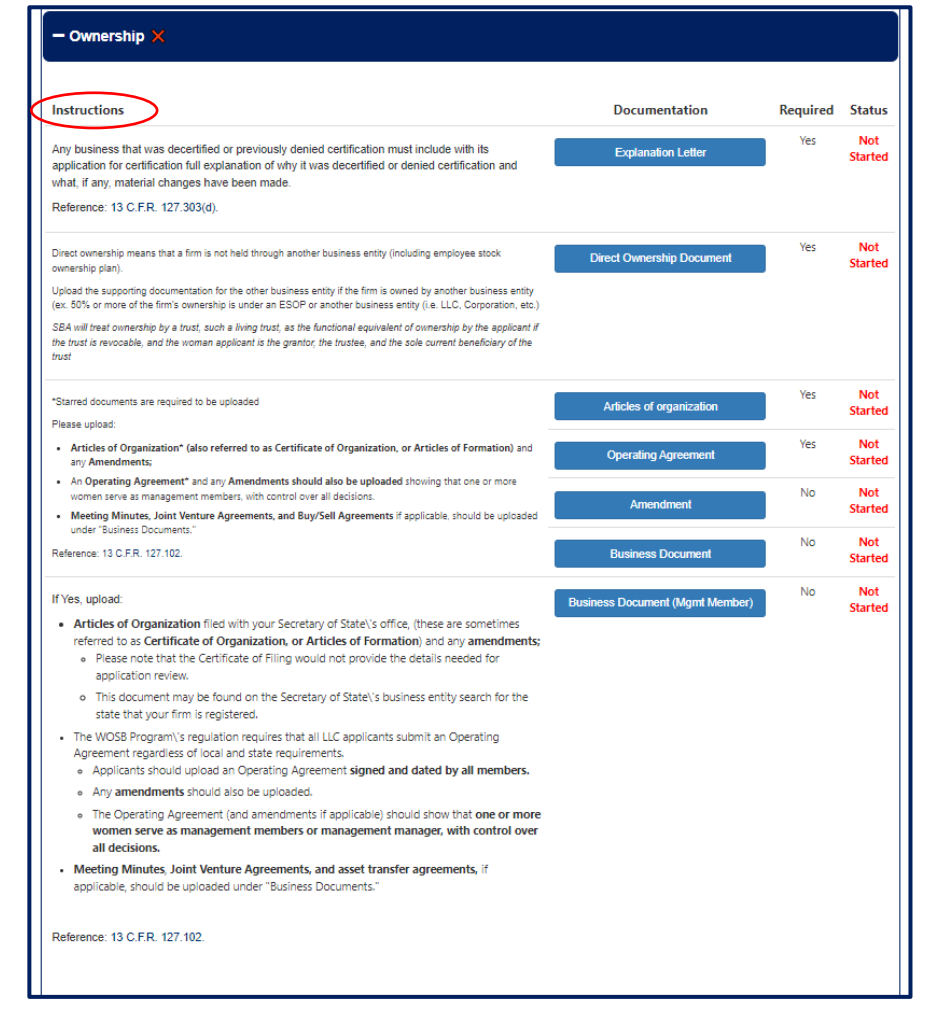

| An official website of | f the United States governmen | t Here's how you know 🗸 |           |                |      |          |  |
|------------------------|-------------------------------|-------------------------|-----------|----------------|------|----------|--|
| SBA U.S. Small         | Business<br>ation             | wo                      | OSB.Certi | fy.sba.gov     |      |          |  |
| Dashboard              | Business                      | Documents               | Profile   | Knowledge Base | Help | Sign out |  |

### **Upload Document**

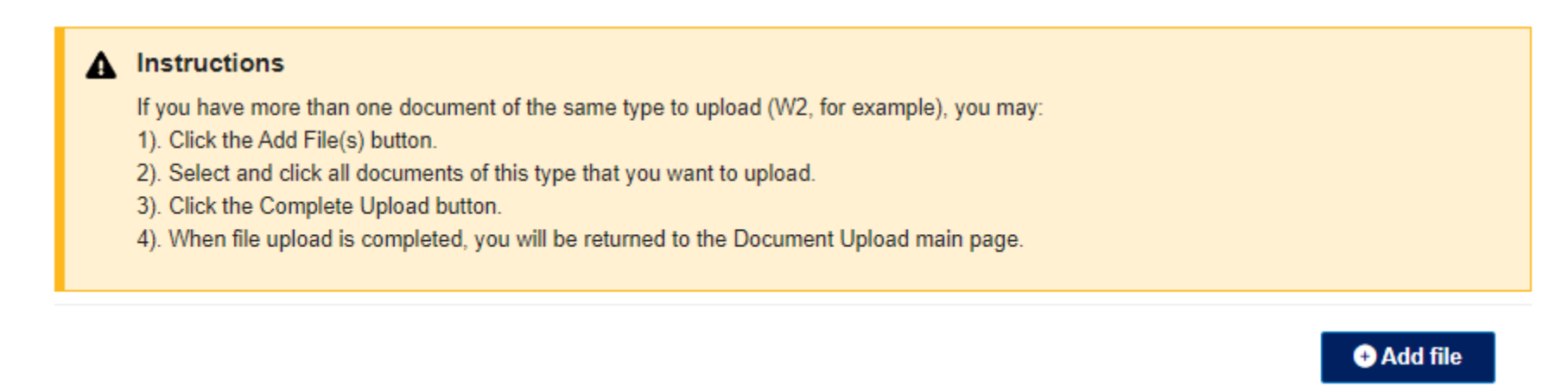

When blue bar for a document type is clicked, the upload instructions and Add file prompt are displayed. This is the same for each type of document and each section of the Supporting Documents Card – SBA Basic Eligibility, Ownership, etc.

| U.S. Small Business<br>Administration                                               | Add files                                 | ×        |
|-------------------------------------------------------------------------------------|-------------------------------------------|----------|
| Dashboard Business                                                                  | Choose Files No file chosen               | Sign out |
| Upload Docu                                                                         | Choose files                              |          |
| Instructions  If you have more than one of                                          | Add files                                 | Cancel   |
| <ol> <li>Click the Add File(s) butto</li> <li>Select and click all docum</li> </ol> | onts of this type that you want to unload |          |
| 3) Click the Complete Uploa                                                         | button.                                   |          |
| o). Onoit the complete opica                                                        |                                           |          |

When the Add file button is clicked, the prompt for selecting file(s) for upload displays. As per the instructions, more than one file can be uploaded at once if they are the **same** type of file. Different files types should \*not\* be uploaded together. For example, multiple Meeting Minutes files can be uploaded together, but Articles of Organization and Operating Agreement files must be uploaded separately by clicking their corresponding buttons.

+ Add file

## **Supporting Document Card – In Progress**

### **Ownership**

Example: Ownership section with \*Required\* documents partially uploaded

Uploaded documents show in green text as Completed, but the indicator in the title bar will continue to show the red "x" (Incomplete) until all \*Required\* documents are uploaded

| - Ownership 🗙                                                                                                    |                                 |          |                |
|----------------------------------------------------------------------------------------------------|---------------------------------|----------|----------------|
| Instructions                                                                                                    | Documentation                   | Required | Status         |
| Any business that was decertified or previously denied certification must include with its<br>application for certification full explanation of why it was decertified or denied certification and<br>what, if any, material changes have been made.                                                | Explanation Letter              | Yes      | Complete       |
| Reference: 13 C.F.R. 127.303(d).                                                                                                    |                                 |          |                |
| Direct ownership means that a firm is not held through another business entity (including employee stock<br>ownership plan).                                                                                                    | Direct Ownership Document       | Yes      | Complete       |
| Upload the supporting documentation for the other business entity if the firm is owned by another business<br>entity (ex. 50% or more of the firm's ownership is under an ESOP or another business entity (i.e. LLC,<br>Corporation, etc.)                                                          |                                 |          |                |
| SBA will treat ownership by a trust, such a living trust, as the functional equivalent of ownership by the<br>applicant if the trust is revocable, and the woman applicant is the grantor, the trustee, and the sole current<br>beneficiary of the trust                                            |                                 |          |                |
| *Starred documents are required to be uploaded<br>Please upload:                                                                                                    | Articles of organization        | Yes      | Not<br>Started |
| <ul> <li>Articles of Organization* (also referred to as Certificate of Organization, or Articles of Formation)<br/>and any Amendments;</li> </ul>                                                                                                    | Operating Agreement             | Yes      | Not<br>Started |
| <ul> <li>An Operating Agreement<sup>*</sup> and any Amendments should also be uploaded showing that one or more women serve as management members, with control over all decisions.</li> <li>Meeting Minutes, Joint Venture Agreements, and Buy/Sell Agreements if applicable, should be</li> </ul> | Amendment                       | No       | Not<br>Started |
| uploaded under "Business Documents."<br>Reference: 13 C.F.R. 127.102.                                                                                                    | Business Document               | No       | Not            |
|                                                                                                    |                                 | No       | Not            |
| <ul> <li>Articles of Organization filed with your Secretary of State\'s office, (these are sometimes afford these Contribution of Organization filed with your Secretary of State\'s office, (these are sometimes)</li> </ul>                                                                       | Business Document (Mgmt Member) |          | Startee        |

## **Supporting Document Card – In Progress**

Example: Ownership section with \*Required\* file uploads completed; optional uploads are Not Started, but because they are not required, the section is considered complete, indicated by the green check-mark beside Ownership in the title bar.

| Documentation                   | Required                                                                                                    | Status                                                                                                    |
|---------------------------------|----------------------------------------------------------------------------------------------------|----------------------------------------------------------------------------------------------------|
| Explanation Letter              | Yes                                                                                                    | Complete                                                                                                    |
|                                 |                                                                                                    |                                                                                                    |
| Direct Ownership Document       | Yes                                                                                                    | Complete                                                                                                    |
|                                 |                                                                                                    |                                                                                                    |
|                                 |                                                                                                    |                                                                                                    |
| Articles of organization        | Yes                                                                                                    | Complete                                                                                                    |
|                                 |                                                                                                    |                                                                                                    |
| Operating Agreement             | Yes                                                                                                    | Complete                                                                                                    |
| Amendment                       | No                                                                                                    | Not                                                                                                    |
| Partonamona                     |                                                                                                    | Started                                                                                                    |
| Business Document               | No                                                                                                    | Not<br>Started                                                                                                    |
| Business Document (Mgmt Member) | No                                                                                                    | Not                                                                                                    |
|                                 |                                                                                                    | Started                                                                                                    |
|                                 | Documentation Explanation Letter Direct Ownership Document Orect organization Articles of organization Operating Agreement Amendment Business Document Business Document | Documentation       Required         Explanation Letter       Yes         Direct Ownership Document       Yes         Articles of organization       Yes         Operating Agreement       Yes         Mono       No         Business Document (Mgmt Member)       No |

### **Supporting Documents Card - Completed**

**Uploads of Required Documents Complete for All Sections** 

| + SBA Basic Eligibility 🗸 |
|---------------------------|
| + Ownership 🗸             |
| + Control 🗸               |

Files Uploaded Count: 5

| Туре     | File Name            | Type of Document               | Created On 🗸       | Uploaded By    |   |
|----------|----------------------|--------------------------------|--------------------|----------------|---|
| Pir      | Resume2.pdf          | Highest Position Resume        | 10/12/2023 2:07 PM | Marcy Williams | 0 |
| <b>P</b> | birth cert.pdf       | Proof of U.S. Citizenship      | 10/12/2023 2:06 PM | Marcy Williams | ٢ |
| <b>B</b> | Op Agreement.pdf     | Operating Agreement (LLC)      | 10/12/2023 2:04 PM | Marcy Williams | 0 |
| P        | Articles of Org.pdf  | Articles Of Organization (LLC) | 10/12/2023 2:03 PM | Marcy Williams | 0 |
| PIF      | Direct Ownership.pdf | Direct Ownership Document      | 10/12/2023 2:01 PM | Marcy Williams | 0 |

**Return To Application Overview** 

Save Progress Return To Complete Application

### **Supporting Documents Card – In Progress**

### **Completing and Submitting the Application**

For all Applications (both EQC and non-EQC) the Return to Complete Submission at the bottom of the page will be "un-grayed" when all required documents are uploaded

Return To Application Overview

After clicking Return to Complete Submission, the user is returned to the appropriate page for proceeding:

Save Progress

**Return To Complete Application** 

- EQC applications return to the EQC Summary where they can click Next
- Non-EQC applications return to the Individual Contributor page
  - If any Individual Contributor responses are pending, the Next button is unavailable until all are Completed
  - If all Individual Contributors are Completed, users can click Next

### **Supporting Documents Card - Completed**

### **Applications Overview with All Cards Completed**

#### **Application Overview**

Last Update

Started:

Instructions Each section of the application is called a "Card". Click the title of a Card to respond to questions in each section. Please Note: The status of each Card must show as "Completed" before you can submit your full application. SBA Basic Eligibility **Existing Qualified Certification** Completed Completed Status Status: 10/12/2023 10/12/2023 Last Update Last Update: 03/21/2022 10/12/2023 Started: Started <u>Ownership</u> Control Completed Completed Status: Status: Last Update 10/12/2023 Last Update: 10/12/2023 Started: 10/12/2023 Started: 10/12/2023 Individual Contributors Supporting Documents Status: Completed Status: Completed

10/12/2023

10/12/2023

Last Update:

Started:

10/12/2023

10/12/2023

### **Supporting Documents Card – In Progress**

Non-EQC Application with Individual Contributor(s) Completed

For regular applications without Existing Qualified Certifications, all Firm Owners and other persons associated with the firm, depending Business Structure and whether the firm is applying for EDWOSB, must complete an Individual Contributor(IC) questionnaire. IC types include Firm Owner, Other Owner(s), Spouse, Board Members.

The Next button on this page is present once all invited ICs completed their questionnaires.

| Dashboard             | Business     | Documents               | Profile     |
|-----------------------|--------------|-------------------------|-------------|
| Application Overview  |              |                         |             |
| SBA Basic Eligibility | 1            | Invitee Sta             | itus        |
| Basic Eligibility     | ~            | Here is a list of all t | he Individu |
| Existing Qualified Co | ertification |                         |             |
| 8(a) Certification    | ~            | Contributor             | F           |
| Third-Party           | ~            | Maroy Williama          |             |
| CVE                   | ~            | warcy willams           | ſ           |
| Summary               | ~            | Add additional          | Individual  |
| Ownership             |              |                         |             |
| Women Ownership       | ~            | Next                    |             |
| Firm Ownership        | ~            |                         |             |
| Business Structure    | ~            |                         |             |
| Summary               | ~            |                         |             |
| Control               |              |                         |             |
| Management            | ~            |                         |             |
| Highest Position      | ~            |                         |             |
| Full Control          | ~            |                         |             |
| Summary               | ~            |                         |             |
| Individual Contribute | ors          |                         |             |
| Invite & Questionnai  | re           |                         |             |
| Ninvitee              |              |                         |             |

### us Individual Contributors and their status on their forms. Role Created On Completed By Status Firm Owner 10/12/2023 1:45 PM Completed ividual Contributors

Knowledge Base

Help

Sign out

## **Supporting Documents Card**

### **Submitting a Completed Application**

| « Application Overview     SBA Basic Eligibility     Basic Eligibility     Existing Qualified Cer     8(a) Certification | Frivacy Statements REQU                                                                                                    | Privacy Statement - WOSB/EDWOSB<br>STATEMENTS REQUIRED BY LAW AND EXECUTIVE ORDER                                                                                      |                                                                                                    | Privacy Stat<br>Attestation                       | Privacy Statement (1) displays followed by<br>Attestation page                                                                                                    |                                                                                                    |  |
|----------------------------------------------------------------------------------------------------|----------------------------------------------------------------------------------------------------|----------------------------------------------------------------------------------------------------|----------------------------------------------------------------------------------------------------|---------------------------------------------------|----------------------------------------------------------------------------------------------------|----------------------------------------------------------------------------------------------------|--|
| Third-Party<br>CVE<br>Summary                                                                                            | Party        nary     Yrivacy Statements<br>STATEMENTS REQUIRED BY LAW AND DESCUTIVE ORDER<br>Privacy Act (5 U.S.C. § 522a)<br>Any person can request to see or get copies of any personal information that SBA has in his or he |                                                                                                    | U.S. Small Business<br>Administration                                                                                                    | Read and mark all sections of the Attestation (2) |                                                                                                    |                                                                                                    |  |
|                                                                                                    | 2                                                                                                    | ≪Application Overview<br>SBA Basic Eligibility<br>Basic Eligibility ✓<br>Existing Qualified Certification<br>&(a) Certification ✓<br>Third-Party ✓<br>CVE<br>Summary ✓ | Attestation - WOSB/EDWOSB<br>Economically-Disadvantaged Women-Owned Small Busines<br>SOLACE GLOBAL, LLC<br>UE: UEI46333333<br>CAGE: 81VY0<br>All required documents verifying eligibility for the Woman-Owned Small Business (WOSB) or ID<br>Disadvantaged Woman-Owned Small Business (EDWOSB) requirements have been subr<br>WOSB Program Repository, including any supplemental documents if there have been subr<br>WOSB Program Repository, including any supplemental documents if there have been subr<br>WOSB Program Repository, including any supplemental documents if there have been charge<br>last representation. | Click Attest                                      | and Submit of fits of the section of the section of | inish (3)<br>rcy Williams, am an officer or owner of Entity SOLACE GLOBAL, LLC<br>oncally sign this certificate on its behalf<br>approval number. The estimated burden for completing this form,<br>d compiling the information is 2 hours. If you have questions or comments<br>pects of this information collection, please contact the US Small Business<br>information Branch, Washington, D.C. 20416 and/or SBA Desk Officer,<br>New Executive Office Building, Room 10202, Washington, D.C. 20503.<br>Sign Date<br>10/11/2023 |  |

Attest and Submit

### **Supporting Documents Card - Completed**

### **Application Submitted Successfully**

#### Women-Owned Small Business (WOSB) Program

Qualified small businesses may apply for WOSB and Economic Disadvantage WOSB (EDWOSB) certification.

#### More Information

- The WOSB application process review is completed in several stages. The column titled "Program Participation Status" notifies applicants of each stage:
- Draft: The WOSB/EDWOSB application is in progress and has not been submitted to SBA for Review.
- Submitted: The WOSB/EDWOSB application has been submitted to SBA for review.
- Pending: The WOS8/EDWOS8 application has been determined to be complete and moved to being processed. Applicants in this stage are also eligible to submit bids/proposal for set-aside opportunities, per 13 CFR 127.504.
- Closed: The WOSB/EDWOSB application has been returned by SBA as it was unable to be processed.
- Decision Rendered (Approved/Declined): Final decision by the WOSB Program office.

| Application Package      | Туре | Program Participation Status | Submission Date | Decision | Expiration Date | Actions |
|--------------------------|------|------------------------------|-----------------|----------|-----------------|---------|
| WOSB Initial Application | WOSB | Submitted                    | 10/12/2023      |          |                 | ۲       |

#### My Documents

Total documents uploaded: 5

| Туре     | File Name ↑          | Type of Document               | Uploaded By    | Created On 🗸       | File Read? |
|----------|----------------------|--------------------------------|----------------|--------------------|------------|
| Pas      | Resume2.pdf          | Highest Position Resume        | Marcy Williams | 10/12/2023 2:07 PM | Yes        |
| -        | birth cert.pdf       | Proof of U.S. Citizenship      | Marcy Williams | 10/12/2023 2:06 PM | Yes        |
| P        | Op Agreement.pdf     | Operating Agreement (LLC)      | Marcy Williams | 10/12/2023 2:04 PM | Yes        |
| PêF      | Articles of Org.pdf  | Articles Of Organization (LLC) | Marcy Williams | 10/12/2023 2:03 PM | Yes        |
| <b>R</b> | Direct Ownership.pdf | Direct Ownership Document      | Marcy Williams | 10/12/2023 2:01 PM | Yes        |